# CELLEBRITE 2023

# CAPTURE THE FLAG (CTF) ABE IPHONE

| CTF Questions Only                                  | 2  |
|-----------------------------------------------------|----|
| About This CTF Challenge                            | 5  |
| Starting this challenge in Forensic Explorer        | 6  |
| Question 1 - iCloud - Level 1 (10 points)           | 7  |
| Question 2 - Comm App - Level 1 (10 points)         | 8  |
| Question 3 - Wallet - Level 1 (10 points)           | 9  |
| Question 4 - iCloud Backup - Level 1 (10 points)    |    |
| Question 5 - Tracking - Level 1 (10 points)         | 11 |
| Question 6 - Steps - Level 2 (30 points)            | 13 |
| Question 7 - BlueTooth - Level 2 (30 points)        | 14 |
| Question 8 - App Notification - Level 2 (30 points) | 15 |
| Question 9 - Parked - Level 2 (30 points)           | 17 |
| Question 10 - About - Level 2 (30 points)           | 20 |
| Question 11 - Permissions - Level 2 (30 points)     | 21 |
| Question 12 - Email - Level 3 (50 points)           | 22 |
| Question 13 - Search - Level 3 (50 points)          | 25 |
| Question 14 - Navigation - Level 3 (50 points)      | 27 |
| Question 15 - Crypto - Level 2 (30 points)          |    |
| Question 16 - Picture - Level 2 (30 points)         | 29 |
| Question 17 - Location - Level 2 (30 points)        |    |
| Question 18 - BokerTov - Level 3 (100 points)       |    |

# CTF QUESTIONS ONLY

| 1 | iCloud - Level 1<br><i>Abe used a unique email address for his iCloud account. What is that email address?</i>                                                                                                    | 10 |
|---|----------------------------------------------------------------------------------------------------|----|
| 2 | Comm App - Level 1<br>Abe used different types of communication channels, through different<br>applications. What communication application was used the most?                                                        | 10 |
| 3 | Wallet - Level 1<br>A payment card was used on Abe's device - Wallet. What are the last 4 digits of<br>that card?                                                                                                    | 10 |
| 4 | iCloud Backup - Level 1<br>Abe's phone was setup using iCloudBackup method. What is the Date & Time<br>for that (UTC+0 time)?                                                                                         | 10 |
| 5 | Tracking - Level 1<br>Abe was suspicious about being tracked. After searching the rental vehicle he<br>was using while in NJ, he found a device attached to his vehicle, what was the<br>make/model (need to refine)? | 10 |
| 6 | Steps - Level 2<br><i>Abe was not really active on 6/24/2023 local time. How many steps were recorded?</i>                                                                                                    | 30 |
| 7 | BlueTooth - Level 2<br><i>Abe pairs his iPhone with few different Bluetooth devices. How many unique Bluetooth connections were paired?</i>                                                                           | 30 |

| 8  | App Notification - Level 2<br><i>Abe got notified by Harold of a potential arrest, Abe then opened which app?</i>                                                                                                    | 30 |
|----|----------------------------------------------------------------------------------------------------|----|
| 9  | Parked - Level 2<br>Abe went to a party at RAIN Event Space. What is the name of the street (just<br>the street name) where he parked his vehicle?                                                                                                    | 30 |
| 10 | About - Level 2<br>What was Abe Rudder's About bio on WhatsApp?                                                                                                    | 30 |
| 11 | Permissions - Level 2<br>Abe is paranoid and not always giving access to everything. One of the apps<br>Abe used on the iPhone received access to Photos however as an "Add Photos<br>Only" permission. What is the name of the app (one word i.e.: Starbucks)? | 30 |
| 12 | Email - Level 3<br>Abe used a specific method to find/check/share locations via an app. In order to<br>keep privacy up, Abe signed up with a different email address which keeps it<br>isolated to that vendor. What is that email address?                     | 50 |
| 13 | Search - Level 3<br>Abe got suspicious when he had to deal with some shady people almost as if a<br>crime was known to be committed and wanted to leave no traces. Abe wanted<br>to create an anonymous email. Where did Abe search for that? (3 words)?        | 50 |
| 14 | Navigation - Level 3<br>Abe was navigating while driving, on June 26, 2023. What was the destination<br>address on the navigation?                                                                                                    | 50 |

| 15 | Crypto - Level 2<br>Abe used MOB to send/receive crypto within Signal. Can you find the Recovery<br>Phrase for Signal Mobile Coin wallet? What is it? (24 words)?                                                                                                    | 30  |
|----|----------------------------------------------------------------------------------------------------|-----|
| 16 | Picture - Level 2<br>Abe loves taking pictures and videos on the iPhone, the problem is when Abe is<br>trying to look for a picture, he is having hard time finding it therefore he utilizes<br>the Search within the Apple Photos app. If Abe would have looked for a picture<br>of: Myself, Pawel, and Hat he would end up with one photo. Can you name that<br>filename?                                                                                                    | 30  |
| 17 | Location - Level 2<br>Abe went for some shady meeting on an island but tried to conceal as a<br>vacation so he took a boat tour and tracked dolphins. He then decided to mark<br>a location with "dolphins". What was the timestamp for that location?<br>[HH:MM:SS] written in UTC time"?                                                                                                    | 30  |
| 18 | BokerTov<br>Within the last month before Abe got arrested (and his device was extracted),<br>Abe used to wake up naturally however, there was one day the phone did.<br>What was the day and (local) time? [YYYY-MM-DD HH:MM:SS] e.g: 2021-09-19<br>08:35:00?Within the last month before Abe got arrested (and his device was<br>extracted), Abe used to wake up naturally however, there was one day the<br>phone did. What was the day and (local) time? [YYYY-MM-DD HH:MM:SS] e.g:<br>2021-09-19 08:35:00?Within the last month before Abe got arrested (and his<br>device was extracted), Abe used to wake up naturally however, there was one<br>day the phone did. What was the day and (local) time? [YYYY-MM-DD<br>HH:MM:SS] e.g: 2021-09-19 08:35:00? | 100 |

# ABOUT THIS CTF CHALLENGE

This challenge was created by Cellebrite (see: https://cellebrite.com/en/cellebrite-capture-the-flag-september-2023/).

#### FORENSIC IMAGE SOURCE

Download (24gb): https://drive.google.com/file/d/1dn5IRU1Sa3A9NokW5v5HhJsiRud3tYHa/view

# OTHER ONLINE CELLEBRITE 2023 ABE SOLUTIONS

The following other solutions can be found online:

- https://cellebrite.com/en/cellebrites-ctf-2023-recap-answers-on-abes-iphone/
- https://www.stark4n6.com/2023/10/cellebrite-ctf-2023-abe.html
- https://forensafe.com/blogs/challenges/CellebriteCtfAbe.html

# OTHER FORENSIC EXPLORER CTF WALKTHROUGHS

Other Forensic Explorer Capture the Flag walkthroughs are located on this page: <u>https://getdataforensics.com/capture-the-flag/</u>

# STARTING THIS CHALLENGE IN FORENSIC EXPLORER

In the **Evidence** module:

- 1. Select the New Case button.
- 2. Enter investigator details (if required) and a case name.
- 3. Click the Add Image button.
- 4. Add the Cellebrite file: EXTRACTION\_FFS.ufd

In the Evidence Processor window use the default options.

ARTIFACTS > PROCESS ALL

The Forensic Explorer **Artifacts module** extracts common forensic artifacts from SQLite, Plist, TXT, XML and other files. To populate artifacts:

1. Click the Artifacts module > **Process All** button.

Figure 1: Artifacts > Process All

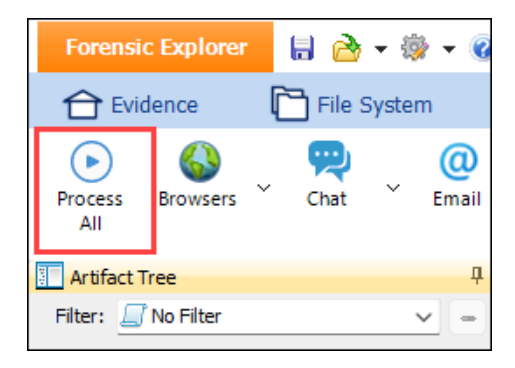

# **QUESTION 1 - ICLOUD - LEVEL 1 (10 POINTS)**

Abe used a unique email address for his iCloud account. What is that email address?

#### Q1. ANSWER

aberudder@icloud.com

#### Q1. FORENSIC EXPLORER METHODOLOGY

In the Forensic Explorer Artifacts module:

- 1. Select Mobile > Accounts Type iOS.
- 2. The iCloud account Username is listed as: aberudder@icloud.com.

#### 🔚 🚵 🗕 🎲 🗕 🔞 Artifacts A Keyword Search Evidence File System Index Search ( Email Regist $( \mathbf{b} )$ 6 ∢ О 9 풍 Email Process Browsers Chat Mobile MAC Windows Social Health Artifact Drone All OS OS Media Apps Carve Artifact Tree 🎹 File List Filter: 🗐 No Filter 82 8 I Timestamp Account Description Ar Username $\sim$ -Filename Account Description Timestamp Username 🔲 🧱 ABE Test (6) 🛛 1 03-Feb-2023 1:18:49 AM Tunes Store local 2 3 4 03-Feb-2023 1:18:52 AM iTunes Store (Sandbox) local 03-Feb-2023 1:26:23 AM IDMS aberudder@icloud.com 03-Feb-2023 1:26:23 AM Apple ID aberudder@icloud.com Health Apps (4) Health Apps (4) MAC Operating System (1) Mobile (13) 5 03-Feb-2023 1:26:30 AM aberudder@icloud.com Messages 03-Feb-2023 1:26:30 AM aberudder@icloud.com 6 Game Center 7 03-Feb-2023 1:26:30 AM CloudKit aberudder@icloud.com 8 03-Feb-2023 1:26:30 AM iCloud aberudder@icloud.com 🔲 🚯 Apple Maps Searches iOS (36) 9 03-Feb-2023 1:26:44 AM CalDAV -Application State iOS (217) IMAPMail aberudder@icloud.com 10 03-Feb-2023 1:26:44 AM Bluetooth Seen Devices iOS (1049) 11 📄 03-Feb-2023 1:26:44 AM IMAPNotes Cached Locations iOS (103391) 12 03-Feb-2023 1:26:44 AM CardDAV 13 03-Feb-2023 1:26:47 AM Device Locator aberudder@icloud.com Call History iOS (41) 14 aberudder@icloud.com 03-Feb-2023 1:26:47 AM Find My Friends Cell Tower Locations iOS (3314) 15 03-Feb-2023 1:26:48 AM aberudder@icloud.com iTunes Store 🔲 🍰 Contacts Details iOS (1146) 16 03-Feb-2023 1:28:34 AM Holiday Calendar Installed Applications iOS (217)

#### Figure 2: Artifacts > Mobile > Account Types iOS

F

# QUESTION 2 - COMM APP - LEVEL 1 (10 POINTS)

Abe used different types of communication channels, through different applications. What communication application was used the most?

#### Q2. ANSWER

Telegram (1038 messages).

#### Q2. FORENSIC EXPLORER METHODOLOGY

In the Forensic Explorer **Artifacts module**:

- 1. Select Chat.
- 2. Telegram T7 Chat IOS has the most chat messages.

#### Figure 3: Artifacts > Chat > Telegram T7 Chat iOS

| Forensic Explorer 🚦 🚵 👻 🛞 🗸 🕖              |             |                                       |                |                     |             |
|--------------------------------------------|-------------|---------------------------------------|----------------|---------------------|-------------|
| 合 Evidence 🗋 File System 🗚                 | rtifacts    | P Keyword Search                      | Index Search   | (C) Email           | E Re        |
| Process<br>All Browsers Chat Email         | Mobile 🗸    | MAC V Windows V Social<br>OS OS Media | ~ thealth Apps | Artifact ×<br>Carve | र<br>Drone  |
| Artifact Tree                              | 🔜 File List |                                       |                |                     |             |
| Filter: 🔄 No Filter 🗸 🖃                    | i o 🖗       | Date                                  | Chat ID        | AZ N                | /lessage ID |
| Filename 🔺                                 |             | Date                                  | Chat ID        | Messag              | je ID       |
| ABE Test (6)                               |             | 09-Jun-2022 6:14:17 PM                | 35467832743    | 12884               | 901888      |
| +- Browsers (19)                           | 2           | 01-Jul-2022 1:54:18 AM                | 35554392637    | 17179               | 869184      |
| 🕂 💭 💬 Chat (13)                            | 3           | 24-Feb-2023 3:23:01 AM                | 777000         | 25769               | 803776      |
| - 🔤 🔗 Facebook Messenger Chat iOS (24)     | 4           | 27-Aug-2022 1:53:39 PM                | 10179064274    | 43211               | 92970523    |
|                                            | 5           | 17-Aug-2022 6:53:06 PM                | 10179064274    | 43175               | 71660102    |
| - iMessage Attachments OSX (29)            | 6           | 17-Aug-2022 6:27:00 PM                | 10179064274    | 43134               | 55788032    |
| iMessage Message OSX (206)                 | 7           | 17-Aug-2022 10:22:53 AM               | 10179064274    | 43091               | 60820736    |
| - Instagram Group Members Chat iOS (8)     | 8           | 10-Aug-2022 11:37:30 AM               | 10179064274    | 42992               | 62263296    |
| - Instagram Direct Message Chat iOS (24)   | 9           | 09-Aug-2022 7:42:44 AM                | 10179064274    | 42949               | 67296000    |
| SnapChat Message (arroyo.db) Android (198) | 10          | 08-Aug-2022 10:26:09 AM               | 10179064274    | 42906               | 72328704    |
| Telegram T7 Chat iOS (1308)                | 11          | 07-Aug-2022 10:37:28 PM               | 10179064274    | 42863               | 77361408    |
| Telegram User iOS (198)                    | 12          | 04-Aug-2022 9:31:42 PM                | 10179064274    | 42820               | 82394112    |
| Tiktok Chat iOS (6)                        | 13          | 04-Aug-2022 9:11:52 PM                | 10179064274    | 42777               | 87426816    |
| Tinder Chat iOS (12)                       | 14          | 01-Nov-2022 4:23:13 PM                | 10196367041    | 70952               | 85972992    |
| WhatsApp Chat iOS (63)                     | 15          | 01-Nov-2022 4:23:12 PM                | 10196367041    | 70923               | 83514624    |
| WhatsApp Contacts iOS (582)                | 16          | 01-Nov-2022 3:27:27 PM                | 10196367041    | 70866               | 96038400    |
| Email (3)                                  | 17          | 01-Nov-2022 2:29:22 PM                | 10196367041    | 70824               | 01071104    |
| Health Apps (4)                            | 18          | 01-Nov-2022 1:09:02 PM                | 10196367041    | 70781               | 06103808    |
| H MAC Operating System (1)                 | 19          | 01-Nov-2022 8:27:50 AM                | 10196367041    | 70738               | 11136512    |
|                                            | 20          | 01-Nov-2022 1:31:07 AM                | 10196367041    | 70695               | 16169216    |

# QUESTION 3 - WALLET - LEVEL 1 (10 POINTS)

#### A payment card was used on Abe's device - Wallet. What are the last 4 digits of that card?

# Q3. ANSWER

# 7438.

# Q3. FORENSIC EXPLORER METHODOLOGY

In the Forensic Explorer Artifacts module:

- 1. Select Finance > Apple Wallet.
- 2. The last 4 digits of the Credit Card Number are listed as 7438.

#### Figure 4: Artifacts > Finance > apple Wallet iOS

| Forensic Explorer 🚦 🚵 👻 🎲                                                                                                    | - 🕜                       |                              |                        |                     |
|----------------------------------------------------------------------------------------------------|---------------------------|------------------------------|------------------------|---------------------|
| 合 Evidence 🛛 🎦 File System                                                                                                    | Artifacts                 | Keyword Search               | Index Search 🛛 🔘 E     | mail 🔠 Re           |
| Process Browsers Chat Chat                                                                                                    | email ~ Mobile ~ MA<br>OS | C Vindows Social<br>OS Media | Finance<br>Apps        | × Artifact × Carve  |
| Tree 4                                                                                                    | 🛄 File List               |                              |                        | ļ                   |
| Filter: 💭 No Filter 🗸 😑                                                                                                    | 😼 🖻 🔯 🐼 Pass Type         | e AZY Cor AZY Desc           | rip 🐼 Credit Card Nı   | 🖉 🖲 Expiration Date |
| Filename A                                                                                                    | Pass Type                 | Company Description          | n Credit Card Number E | Expiration Date     |
| ABE Test (7)                                                                                                    | 🗌 1 📄 paymentpa           | ss.co Apple Inc. Apple Cas   | h ***7438              | 2023-12             |
| Chat (13)     Chat (13)     Chat (13)     Chat (13)     Chat (13)     Chat (13)     Chat (13)     Chat (13)     Chat (13)     Chat (13)     Chat (14)     Chat (14) |                           |                              |                        |                     |

### QUESTION 4 - ICLOUD BACKUP - LEVEL 1 (10 POINTS)

Abe's phone was setup using iCloudBackup method. What is the Date & Time for that (UTC+0 time)?

#### Q4. ANSWER

20-Feb-2023 1:43:14 AM.

#### Q4. FORENSIC EXPLORER METHODOLOGY

In the Forensic Explorer Artifacts module:

- 1. Select Mobile > Mobile Backup Restore Info iOS.
- 2. The Restore Date is listed as 20-Feb-2023 1:43:14 AM.

#### Figure 5: Artifacts > Mobile > Mobile Backup Restore Info iOS

| -                   |                      |               |                                         |                    |                      |                   |                    |
|---------------------|----------------------|---------------|-----------------------------------------|--------------------|----------------------|-------------------|--------------------|
| Forensic Explorer   | 🗟 🖻 🗝 🛞              | - 🕜           |                                         |                    |                      |                   |                    |
| Evidence            | File System          | <b>-</b> /~ ^ | rtifacts                                | P Keyword Search   | 🔎 Index Search       | (C) Email         | 🔡 Reg              |
| Process<br>All      | ∽ 👷<br>∽ Chat ∽      | email ×       | Mobile ~                                | MAC Windows OS OS  | Social Kedia Kedia   | Y Health Apps     | rtifact ~<br>Carve |
| Artifact Tree       |                      | Д             | 🛄 File List                             |                    |                      |                   |                    |
| Filter: 🗾 No Filter |                      | × =           | 1 in 1 in 1 in 1 in 1 in 1 in 1 in 1 in | Restore Date       | Backup Build'        | ₩ Was Cloud Res   | Devi               |
| Filename            |                      |               |                                         | Restore Date       | Backup Build Version | Was Cloud Restore | Device Bui         |
| 🔲 🌉 ABE v2 (1) 🛛    |                      |               | 1                                       | 20-Feb-2023 1:43:1 | 4 AM 20B101          | True              | 20D67              |
| 🗀 📃 🚺 Mobile (1)    |                      |               |                                         |                    |                      |                   |                    |
| Mobile Bac          | kup Restore Info iOS | (1)           |                                         |                    |                      |                   |                    |
| _                   |                      |               |                                         |                    |                      |                   |                    |
|                     |                      |               |                                         |                    |                      |                   |                    |

### QUESTION 5 - TRACKING - LEVEL 1 (10 POINTS)

Abe was suspicious about being tracked. After searching the rental vehicle he was using while in NJ, he found a device attached to his vehicle, what was the make/model (need to refine)?

#### Q5. ANSWER

Geotab go9 Ite or Geotab go9

#### Q5. FORENSIC EXPLORER METHODOLOGY

In the Forensic Explorer Artifacts module:

1. Use the Search Artifact Results toolbar button to search for rental.

Figure 6: Search Artifact Results

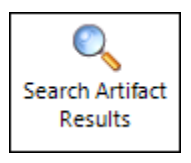

2. Search activity indicates that the Safari Browser was used to research hertz rental.

#### Figure 7: Search Artifact Results output

| Search Artifacts                                                                                                    | s Results                                                                                                    |                                                                                                    | - o ×                                                                                                    |
|----------------------------------------------------------------------------------------------------|----------------------------------------------------------------------------------------------------|----------------------------------------------------------------------------------------------------|----------------------------------------------------------------------------------------------------|
| Keyword Count:                                                                                                    |                                                                                                    | 1                                                                                                    |                                                                                                    |
| Artifacts Modul<br>Bates ID                                                                                          | .e:<br>RegEx Search Term                                                                                                    | Folder                                                                                                    | Match Text                                                                                                    |
| 845205<br>845205<br>845326<br>845326<br>745545<br>745545<br>748674<br>788674<br>769772<br>774556<br>845436<br>854336 | rental<br>rental<br>rental<br>rental<br>rental<br>rental<br>rental<br>rental<br>rental<br>rental<br>rental<br>rental<br>rental<br>rental | <pre>@ Google Query<br/>@ Google Query<br/>@ Google Query<br/>Safari Bookmarks<br/>Safari Bookmarks<br/>Safari Tabs<br/>Safari Tabs<br/>URL Cache Generic<br/>Telegram T7 Chat iOS<br/>Mail iOS<br/>Mail iOS</pre> | <pre>hertz rental geotab go9 lte<br/>https://www.google.com/search?client=safari&amp;hl=en-us&amp;q=hertz<br/>hertz rental geotab go9 lte<br/>https://www.google.com/search?client=safari&amp;hl=en-us&amp;q=hertz<br/>hertz rental geotab go9 lte - Google Search<br/>https://www.google.com/search?client=safari&amp;hl=en-us&amp;q=hertz<br/>https://www.google.com/search?client=safari&amp;hl=en-us&amp;q=hertz<br/>https://www.google.com/search?client=safari&amp;hl=en-us&amp;q=hertz<br/>https://ajaxgeo.cattrawler.com/translations/Mobile.SmarthDoc<br/>Here are some of the stories weare covering from around th<br/>The latest on the Titanic-sub search, how car-rental compani<br/>A deadly new street drug, the most expensive U.S. rental mar</pre> |
| Match Summary:<br>RegEx Term<br><br>rental                                                                           |                                                                                                    | Hits<br><br>12                                                                                                    |                                                                                                    |
| Total Artifacts<br>Search Artifact                                                                                   | :<br>s Results finished.                                                                                                    | 8                                                                                                    |                                                                                                    |
| Search Artifact<br>Time Taken: 00:                                                                                   | s Results finished.<br>02:36                                                                                                    |                                                                                                    |                                                                                                    |
|                                                                                                    |                                                                                                    |                                                                                                    | Copy to Clipboard Save CSV and Close Close                                                                                                    |

Safari Tabs shows a search activity relating to **Geotab go9 Ite** and **Geotab go9**.

#### Figure 8: Artifacts > Browsers > Safari Tabs

| Forensic Explorer 🚦 🚵 🔻 🎲 👻 🕖                                                                                                    |                            |                                             | Forensic Explo                        | rer v5.6.8(4655d) (64                    |
|----------------------------------------------------------------------------------------------------|----------------------------|---------------------------------------------|---------------------------------------|------------------------------------------|
| 合 Evidence 🗋 File System 🖌                                                                                                    | Artifacts 🖉 Keyword Search | ₽ Index Search                              | 🛈 Email 🛛 🏦 Registry                  | E Bookmarks                              |
| Process Browsers Chat Email                                                                                                    | Finance<br>Apps Apps Biome | MAC V Mobile V Social<br>OS Mobile V Mobile | I V Tracking V Windows V<br>Apps OS   | Artifact Carve Logs                      |
| Artifact Tree                                                                                                    | 7 File List                |                                             |                                       |                                          |
| Filter: 🗾 No Filter 🗸 🗸                                                                                                    | - 🖗 🖻 🐲 🚱 🕶 hertz          | AZT T AZ                                    | 🔻 hertz                               |                                          |
| Filename                                                                                                    | ∧ Title                    | Type UR                                     | ۲L                                    |                                          |
| 2023 CTF Cellebrite ABE (9) [         ● Browsers (19)         ● @ Bing Query (1)         ● @ Dating URL (43)         ● ① Dating URL (43)         ● ① Dating URL (43)         ● ① Chrome Bookmarks (3)         ● ○ Chrome Favicons (66)         ● ○ Chrome Heaver (45)         ● ○ Chrome Keyword Search Terms (6)         ● ○ Chrome Meaver (45)         ● ○ Chrome Meaver (45)         ● ○ Chrome Meaver (45)         ● ○ Chrome Meaver (45)         ● ○ Chrome Meaver (45)         ● ○ Chrome Meaver (45)         ● ○ Chrome Meaver (45)         ● ○ Chrome Meaver (41)         ● ○ Safari Bookmarks (89)         ● ○ Safari Cache (62)         ● ○ Safari Cache (52)         ● ○ Safari Recent Searches (20)         ● ○ Safari Recent Searches (20)         ● ○ Safari Recent Searches (20)         ● ○ Safari Recent Searches (20) | 1                          | o9 lte - Google Search 0 ht                 | ttps://www.google.com/search?client=s | afari&h =en-us&q= <mark>hertz</mark> +ri |

# QUESTION 6 - STEPS - LEVEL 2 (30 POINTS)

#### Abe was not really active on 6/24/2023 local time. How many steps were recorded?

#### Q6. ANSWER

#### 755.

# Q6. FORENSIC EXPLORER METHODOLOGY

In the Forensic Explorer Artifacts module:

- 1. Select Health Apps > Apple Health Steps.
- 2. In the End Date column header, filter for 24 June 2023.

#### Figure 9: Artifacts > Health Apps > Apple Health Steps

| Forensic Explorer                  |             |                          |                                  |               |                     |
|------------------------------------|-------------|--------------------------|----------------------------------|---------------|---------------------|
| 合 Evidence 🛛 🗋 File System 🗚 A     | rtifacts    | P Keyword Search         | <b>P</b> Index Search            | (C) Email     | 🔡 Reg               |
| Process<br>All                     | Mobile ~    | MAC Windows OS OS        | Social × Finance ×<br>Media Apps | Health Apps   | Artifact ×<br>Carve |
| 📕 Artifact Tree 🛛 📮                | 🔠 File List |                          |                                  |               |                     |
| Filter: 🔄 No Filter 🗸 😑            | 🖗 🖻 🔯       | Start Date               | 3 24-jun-2023                    | 🗐 Steps Taker | AZ Prov             |
| Filename                           |             | Start Date               | End Date 🔺                       | Steps Taken   | Provenance          |
| 🔲 🧱 ABE v2 (7) 🛛                   | 1           | 24-Jun-2023 1:00:27 AM   | 24-Jun-2023 1:02:34 AM           | 140           | iPhone 10, 3        |
| 🗄 🗌 🌑 Browsers (19)                | 2           | 24-Jun-2023 1:30:22 AM   | 24-Jun-2023 1:31:00 AM           | 62            | iPhone 10, 3        |
| 🕂 🗍 💬 Chat (13)                    | 3           | 24-Jun-2023 4:17:00 PM   | 24-Jun-2023 4:21:34 PM           | 119           | iPhone 10,3         |
| 🔁 💭 🌑 Email (3)                    | 4           | 📄 24-Jun-2023 4:44:37 PM | 24-Jun-2023 4:54:29 PM           | 95            | iPhone 10,3         |
| — M Gmail iOS (204)                | 5           | 📄 24-Jun-2023 4:54:42 PM | 24-Jun-2023 4:58:56 PM           | 129           | iPhone 10, 3        |
| — Mail Addresses iOS (28)          | 6           | 24-Jun-2023 5:19:57 PM   | 24-Jun-2023 5:24:22 PM           | 65            | iPhone 10,3         |
| - Mail iOS (573)                   | 7           | 24-Jun-2023 5:35:18 PM   | 24-Jun-2023 5:39:14 PM           | 36            | iPhone 10, 3        |
| E- S Finance (2)                   | 8           | 24-Jun-2023 5:45:28 PM   | 24-Jun-2023 5:50:25 PM           | 29            | iPhone 10, 3        |
| E- Health Apps (4)                 | 9           | 24-Jun-2023 5:57:48 PM   | 24-Jun-2023 6:06:44 PM           | 65            | iPhone 10, 3        |
| — 🥏 Apple Health Distance (3339)   | 10          | 24-Jun-2023 6:08:44 PM   | 24-Jun-2023 6:08:54 PM           | 21            | iPhone 10, 3        |
| Apple Health Flights Climbed (251) | 11          | 24-Jun-2023 6:33:53 PM   | 24-Jun-2023 6:42:07 PM           | 108           | iPhone 10, 3        |
| Apple Health Steps (3337)          | 12          | 24-Jun-2023 6:45:18 PM   | 24-Jun-2023 6:52:17 PM           | 88            | iPhone 10, 3        |
| Apple Health User Height (1)       |             |                          |                                  |               |                     |
| 🕀 🛄 📺 MAC Operating System (1)     |             |                          |                                  |               |                     |
|                                    |             |                          |                                  |               |                     |
|                                    |             |                          |                                  |               |                     |

| 119 |  |
|-----|--|
| 95  |  |
| 129 |  |
| 65  |  |
| 36  |  |
| 29  |  |
| 65  |  |
| 21  |  |
| 108 |  |
| 88  |  |
| 755 |  |
|     |  |

Note that **local time is requested**, so the displayed UTC dates must be adjusted.

The sum of steps on **24 June 2023** is **755**.

# QUESTION 7 - BLUETOOTH - LEVEL 2 (30 POINTS)

Abe pairs his iPhone with few different Bluetooth devices. How many unique Bluetooth connections were paired?

#### Q7. ANSWER

10.

#### Q7. FORENSIC EXPLORER METHODOLOGY

In the Forensic Explorer Artifacts module:

- Examine results for Mobile > Bluetooth Devices iOS and Bluetooth Paired Low Energy Devices iOS.
- 2. The sum of these devices is **10**.

Figure 10: Artifacts > Mobile > Bluetooth

| Forensic Explorer 🚦 🚵 👻 🎯                   |             |                   |                     |              |                         |
|---------------------------------------------|-------------|-------------------|---------------------|--------------|-------------------------|
| 合 Evidence 📄 File System 🔥                  | Artifacts   | P Keyword Search  | 🔎 Index Searc       | h ()         | Email 🔠 Re              |
| Process Browsers Chat Email                 | Mobile ~    | MAC<br>OS<br>OS   | Social Social Media | Health Apps  | ↓ Artifact ↓ Carve      |
| Artifact Tree                               | 🛄 File List |                   |                     |              |                         |
| Filter: 🗾 No Filter 🗸 🚽                     | ) 🖗 🗆 🖗     | MAC Address       | AZ▼ Device Na       | • User Nam   | ▲Z▼ Default Name        |
| Filename A                                  |             | MAC Address       | Device Name 🔺 Use   | er Name      | Default Name            |
| ABE v2 (1)                                  | 1           | 18:62:E4:17:1B:F5 |                     |              | Handsfree               |
| E- Mobile (3)                               | 2           | 08:65:18:D4:87:46 | AirPods Pro Bla     | ah Blah Blah | Blah Blah Blah Blah Bla |
| Bluetooth Devices iOS (8)                   | 3           | 30:74:67:AF:CA:6C | Ed's S21            |              | Mobile Phone            |
| Bluetooth Paired Low Energy Devices iOS (2) | 4           | EC:65:CC:98:AD:78 | Ford Edge           |              |                         |
| Bluetooth Seen Devices iOS (1049)           | 5           | EC:65:CC:BC:9F:14 | Ford Edge           |              |                         |
|                                             | 6           | 48:7A:FF:79:78:B7 | Kia                 |              | Handsfree               |
|                                             | 7           | CC:88:26:55:4A:16 | Tesla Model 3       |              | Handsfree               |
|                                             | 8           | 28:F0:33:6F:97:BA |                     |              |                         |
|                                             |             |                   |                     |              |                         |
|                                             |             |                   |                     |              |                         |

# QUESTION 8 - APP NOTIFICATION - LEVEL 2 (30 POINTS)

#### Abe got notified by Harold of a potential arrest, Abe then opened which app?

# Q8. ANSWER

Signal.

# Q8. FORENSIC EXPLORER METHODOLOGY

In the Forensic Explorer Artifacts module:

1. Use the **Search Artifact Results** toolbar button to search for **arrested**.

Figure 11: Artifacts > Search Artifact Results

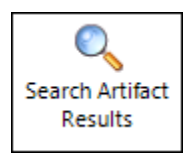

#### 2. The search results show hits in **Biome User Notification Events**.

#### Figure 12: Search Artifact Results

| Search Artifacts Result | ults              |                            | – 🗆 X                                                        |
|-------------------------|-------------------|----------------------------|--------------------------------------------------------------|
| Keyword Count:          |                   | 1                          |                                                              |
| Artifacts Module:       |                   |                            |                                                              |
| Bates ID                | RegEx Search Term | Folder                     | Match Text                                                   |
| 772816                  | arrested          | Telegram T7 Chat iOS       | Ruling on Brittney Grinerâs Appeal Set for TuesdayA cour     |
| 773389                  | arrested          | Telegram T7 Chat iOS       | Here are some of the stories weâre covering from around th   |
| 773411                  | arrested          | Telegram T7 Chat iOS       | Here are some of the stories weâre covering from around th   |
| 773430                  | arrested          | Telegram T7 Chat iOS       | Here are some of the stories weâre covering from around th   |
| 773468                  | arrested          | Telegram T7 Chat iOS       | The chair of Ukraineâs Supreme Court was removed from his    |
| 773484                  | arrested          | Telegram T7 Chat iOS       | President Volodymyr Zelensky of Ukraine is set to appear in  |
| 773506                  | arrested          | Telegram T7 Chat iOS       | Here are some of the stories we're covering from around the  |
| 773529                  | arrested          | Telegram T7 Chat iOS       | Here are some of the stories we're covering from around the  |
| 774455                  | arrested          | Telegram T7 Chat iOS       | Here are some of the stories weâre covering from around th   |
| 774476                  | arrested          | Telegram T7 Chat iOS       | The U.S. on Monday designated Evan Gershkovich, the Wall Str |
| 774479                  | arrested          | Telegram T7 Chat iOS       | The Airman Who Wanted to Give Gamers a Real Taste of WarFe   |
| 774618                  | arrested          | Telegram T7 Chat iOS       | Hundreds of thousands of people in southern Ukraine do not h |
| 774662                  | arrested          | Telegram T7 Chat iOS       | Here are some of the stories we're covering from around the  |
| 774678                  | arrested          | Telegram T7 Chat iOS       | Here are some of the stories we're covering from around the  |
| 775033                  | arrested          | Telegram T7 Chat iOS       | 180 people were arrested after protesters burned cars and bu |
| 674977                  | arrested          | Mail iOS                   | Disgraced crypto star arrested, haunting photos of the Dead  |
| 683923                  | arrested          | Mail iOS                   | A notorious mafia boss arrested, the hidden cost of cheap TV |
| 695857                  | arrested          | Mail iOS                   | IRS hands over Trump's tax returns, why more seniors are get |
| 820698                  | arrested          | Mail iOS                   | U.S. journalist arrested in Russia, a tale of two housing ma |
| 825995                  | arrested          | Mail iOS                   | Here's what you need to know                                 |
| 826995                  | arrested          | Mail iOS                   | Here's what you need to know                                 |
| 1044989                 | arrested          | Biome User Notification Ev | 7-year-old arrested for setting house on fire with parents a |
| 1047669                 | arrested          | Biome User Notification Ev | Here are some of the stories we're covering from around t    |
| 1047676                 | arrested          | Biome User Notification Ev | Here are some of the stories we're covering from around t    |
| 1047845                 | arrested          | Biome User Notification Ev | Here are some of the stories we're covering from around t    |
| 1048476                 | arrested          | Biome User Notification Ev | Here are some of the stories we're covering from around t    |
| 1048818                 | arrested          | Biome User Notification Ev | Here are some of the stories we're covering from around t    |
| 1049462                 | arrested          | Biome User Notification Ev | Yo! Keep this. I may be getting arrested shortly             |
| 1049467                 | arrested          | Biome User Notification Ev | Yo! Keep this. I may be getting arrested shortly             |
| 1049648                 | arrested          | Biome User Notification Ev | B 180 people were arrested after protesters burned cars and  |
| 1049667                 | arrested          | Biome User Notification Ev | B 180 people were arrested after protesters burned cars and  |
| Match Summary:          |                   |                            |                                                              |
| RegEx Term              |                   | Hits                       |                                                              |
|                         |                   |                            |                                                              |
| arrested                |                   | 31                         |                                                              |
| Total Artifactor        |                   | 21                         |                                                              |
| Count Artifacts:        |                   | 31                         |                                                              |
|                         | sults finished.   |                            |                                                              |
| Search Artifacts Re     | sults finished.   |                            |                                                              |
| Time Taken. 00:02:2     |                   |                            |                                                              |
|                         |                   |                            |                                                              |
|                         |                   |                            | Copy to Clipboard Save CSV and Close Close                   |

In the Forensic Explorer Artifacts module:

- 1. Select iOS Biome.
- 2. Use a **column filter** in the **Body** field for "I may be getting arrested shortly".
- 3. This identifies a Signal message from Harold.

Figure 13: iOS Biome > Biome User Notification Events iOS

| Forensic Explorer 🚦 🚵 👻 🍘    |                                                                                              |                                                                                         | Forensic Explorer v5.6.8(4655d)                                                                                                |
|------------------------------|----------------------------------------------------------------------------------------------|-----------------------------------------------------------------------------------------|----------------------------------------------------------------------------------------------------|
| 合 Evidence 🛛 🔂 File System 🖌 | Artifacts 🖉 Keyword Search                                                                   | 🔎 Index Search 🛛 🔘 Email                                                                | Registry E Bookmarks                                                                                                    |
| Process Browsers Chat Email  | Finance Health COS Apps Apps Biome                                                           | MAC V Mobile V Social V Tra<br>OS Media A                                               | cking     Windows     Artifact     Ex       pps     OS     Carve     Lot                                                       |
| Artifact Tree 🛛              | 🔜 File List                                                                                  |                                                                                         |                                                                                                    |
| Filter: 🖉 No Filter 🗸 🚽      | 🚱 🖻 😻 🔳 Timestamp                                                                            | ₩ Title ₩ Bundle ID                                                                     | I may be getting arrested shortly                                                                                              |
| Filename       A             | Imestamp         1       ⊇ 27-Jun-2023 11:58:04 PM         2       ⊇ 28-Jun-2023 12:00:45 AM | Title Bundle ID<br>Harold org.whispersystems.signal<br>Harold org.whispersystems.signal | Body<br>Yo! Keep this. <u>I may be getting arrested shortly</u> .<br>Yo! Keep this. <u>I may be getting arrested shortly</u> . |

# The **Mobile > Application Usage iOS** records also show use of **Signal** at that time.

#### Figure 14: Artifacts > Application Usage iOS

| Artifact Tree                  |   | 📃 File List  |                      |                     |                           |            |                            |               |
|--------------------------------|---|--------------|----------------------|---------------------|---------------------------|------------|----------------------------|---------------|
| Filter: 🗾 No Filter            | < | 🖗 <b>-</b> 🖗 | 8 28-Jun-2023        | ▲ xRAW Creat        | AZ▼ signal                | AZ /app/   | ₩ Location                 | Source ►      |
| Filename                       |   |              | Creation Date        | ▲ xRAW Creation D   | Application Identifier    | Stream N   | Location                   | Source Name   |
| 🔲 🚟 ABE Walk-Through (8) 🛛     |   |              | 28-Jun-2023 12:04:19 | AM 709603459.234884 | org.whispersystems.signal | /app/usage | Table: zobject (row 13675) | knowledgeC.db |
| + Browsers (19)                |   | 2            | 28-Jun-2023 12:05:26 | AM 709603526.993078 | org.whispersystems.signal | /app/usage | Table: zobject (row 13712) | knowledgeC.db |
| 🕂 🗍 💬 Chat (14)                |   | 3            | 28-Jun-2023 9:08:11  | PM 709679291.667014 | org.whispersystems.signal | /app/usage | Table: zobject (row 13938) | knowledgeC.db |
| + () Email (1)                 |   |              |                      |                     |                           |            |                            |               |
| - S Finance (0)                |   |              |                      |                     |                           |            |                            |               |
| 🕂 🗌 🛟 Health Apps (4)          |   |              |                      |                     |                           |            |                            |               |
| 🕀 🔲 💣 MAC Operating System (1) |   |              |                      |                     |                           |            |                            |               |
| - Mobile (20)                  |   |              |                      |                     |                           |            |                            |               |
| Accounts Type iOS (16)         |   |              |                      |                     |                           |            |                            |               |
| Apple Maps Searches iOS (36)   |   |              |                      |                     |                           |            |                            |               |
| Application State iOS (217)    |   |              |                      |                     |                           |            |                            |               |
| Application Usage iOS (14156)  |   |              |                      |                     |                           |            |                            |               |
| Pluotooth Dovices iOE (2)      |   |              |                      |                     |                           |            |                            |               |

# QUESTION 9 - PARKED - LEVEL 2 (30 POINTS)

Abe went to a party at RAIN Event Space. What is the name of the street (just the street name) where he parked his vehicle?

Q9. ANSWER

Water street.

#### Q9. FORENSIC EXPLORER METHODOLOGY

The first step is to locate the address of the RAIN Event Space. This is done using Google My Maps.

#### Figure 15: Google My Maps > RAIN Event Space

|                                |                      | ×                |
|--------------------------------|----------------------|------------------|
| RAIN Event Space               |                      |                  |
| Details from Google            | Maps                 | 1000             |
| 399 Water St, Teaned           | ck, NJ 07666         | учин             |
| rain-event-space.bus           | siness.site          | fth Avenue Hairc |
| +1 201-817-8100                |                      | 9                |
|                                |                      | *                |
| 47 ***** G                     | View in Google Ma    | 305              |
|                                | , then in coogle inc |                  |
| 2                              |                      |                  |
| <ul> <li>Add to map</li> </ul> |                      | Cedar            |
| RAIN Event                     | t Space              | - Ln             |
| 17/                            | 0                    | N A              |
|                                | V Pick               | dé Licious, Inc  |
|                                |                      |                  |
|                                |                      |                  |
|                                |                      |                  |

This question is likely to be answered using data from: **Artifacts > Mobile > Parked Car Locations**. Launch **Map Artifacts** from the toolbar button.

Figure 16: Artifacts > Map Artifacts

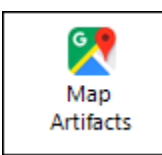

#### Select **Parked Car Locations iOS** from the list of available artifacts:

#### Figure 17: Map Artifacts

| Create Google Map .GPX              | _            |      | $\times$ |
|-------------------------------------|--------------|------|----------|
| About Select Artifacts              |              |      |          |
| Artifacts with GPS Coordinates      | Current Resu | ts   |          |
| Apple Health Workout Latitude       | 0            |      |          |
| Apple Health Workout Longitude      | 0            |      |          |
| Apple Maps Searches iOS             | 36           |      |          |
| Cached Locations iOS                | 103391*      |      |          |
| Cell Tower Locations iOS            | 3314*        |      |          |
| Fitbit Event                        | 0            |      |          |
| Garmin Connect Activities           | 0            |      |          |
| Garmin Connect Activity Details     | 0            |      |          |
| Google Maps Saved Places Android    | 0            |      |          |
| Parked Car Locations iOS            | 123          |      |          |
| Photos.Sqlite 14 iOS                | 0            |      |          |
| Significant Locations iOS           | 404          |      |          |
| Significant Locations Visits iOS    | 370          |      |          |
| SkySafe CSV                         | 0            |      |          |
| Wifi Locations iOS                  | 188918*      |      |          |
|                                     |              |      |          |
| Open Export Folder ? Sample < 2000* | Create GPX   | Clos | e        |

Create a GPX file and import into Google My Maps (or similar).

#### Figure 18: Google My Maps import

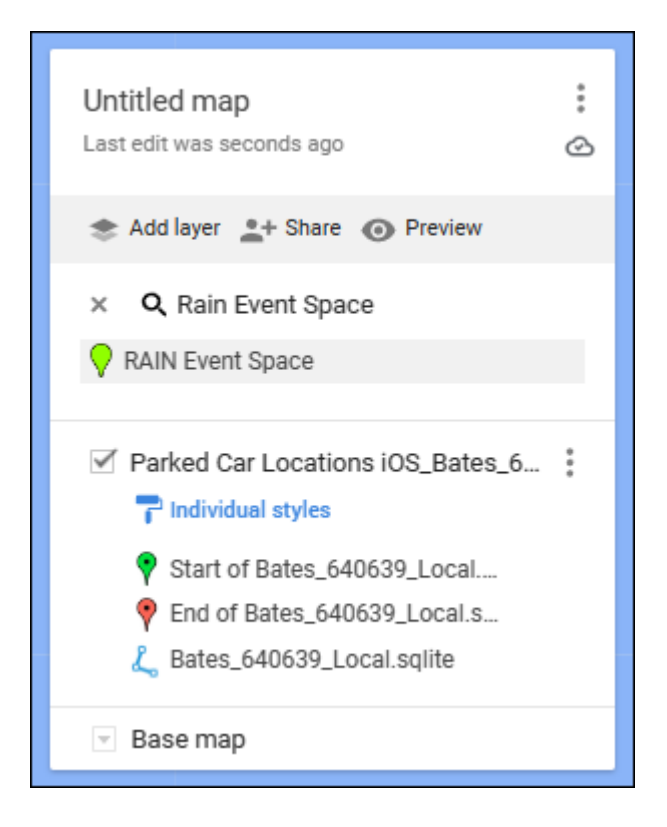

# The map shows a data point on Walter St near the Rain Event Space.

#### Figure 19: Google My Maps

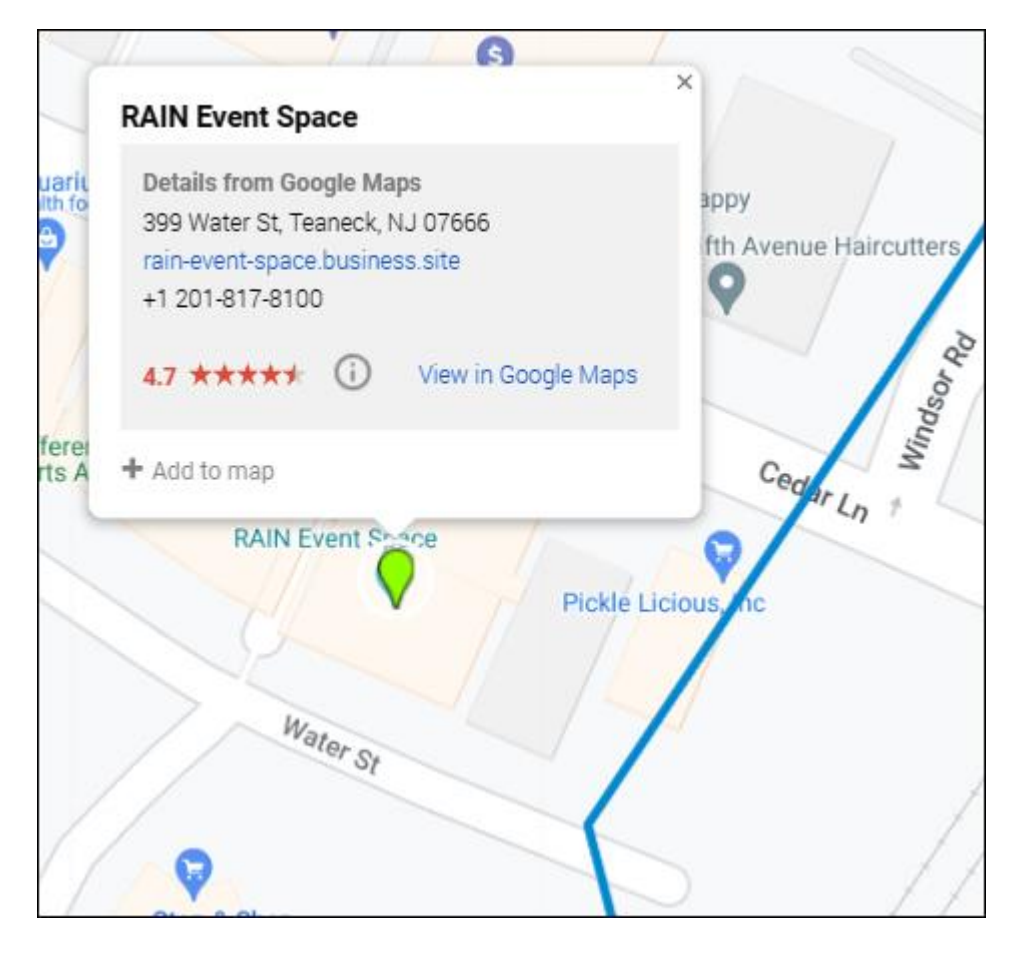

# QUESTION 10 - ABOUT - LEVEL 2 (30 POINTS)

What was Abe Rudder's About bio on WhatsApp?

# Q10. ANSWER

World peace.

# Q10. FORENSIC EXPLORER METHODOLOGY

In the Forensic Explorer Artifacts module:

- 1. Select Chat > WhatsApp Preferences iOS.
- 2. Current Status is set to World Peace.

#### Figure 20: Artifacts > Chat > WhatsApp Preferences iOS

| Forensic Explorer 🚦 🚵 👻 🍘 🗸 🥘                                                                                                    |                                       |                   |                       |                   | Forensic Ex                | plorer v5.6     |
|----------------------------------------------------------------------------------------------------|---------------------------------------|-------------------|-----------------------|-------------------|----------------------------|-----------------|
| 合 Evidence 🗋 File System 📌                                                                                                    | Artifacts                             | P Keyword Search  | 🔎 Index Searc         | h 🔘 Email         | Registry                   | E Bookn         |
| Process Browsers Chat Email                                                                                                    | Mobile ~                              | MAC<br>OS<br>OS   | Social<br>Media       | ~ OHEALTH         | Artifact<br>Carve          | ✓ Event<br>Logs |
| Artifact Tree                                                                                                    | 🛄 File List                           |                   |                       |                   |                            |                 |
| Filter: 💭 No Filter 🗸 🚽                                                                                                    | 1 1 1 1 1 1 1 1 1 1 1 1 1 1 1 1 1 1 1 | Whatsar Watsar    | Vhatsapp ID           | Curremt           | Source Name                |                 |
| Filename                                                                                                    |                                       | Whatsapp U Whatsa | app ID                | Current Status So | ource Name                 |                 |
| ABE Walkthrough (7)<br>ABE Walkthrough (7)<br>ABE Walkthrough (7) |                                       | AbeRudder 12065   | 937224@s.whatsapp.net | World peace 🔇     | roup.net.whatsapp.WhatsApp | .shared.plist   |

# QUESTION 11 - PERMISSIONS - LEVEL 2 (30 POINTS)

Abe is paranoid and not always giving access to everything. One of the apps Abe used on the iPhone received access to Photos however as an "Add Photos Only" permission. What is the name of the app (one word i.e.: Starbucks)?

#### Q11. ANSWER

Chrome.

#### Q11. FORENSIC EXPLORER METHODOLOGY

In the Forensic Explorer Artifacts module:

- 1. Select Mobile > Application Permissions iOS.
- 2. Apply a column filter in the **Application** and **Service** columns for **photos**.

A single entry for Chrome is associated with the **kTCCServicePhotosAdd** access permission. The **Auth Value** of **2** indicates that the application was granted permission (see https://www.rainforestga.com/blog/macos-tcc-db-deep-dive).

Figure 21: Artifacts > Mobile > Application Permissions iOS

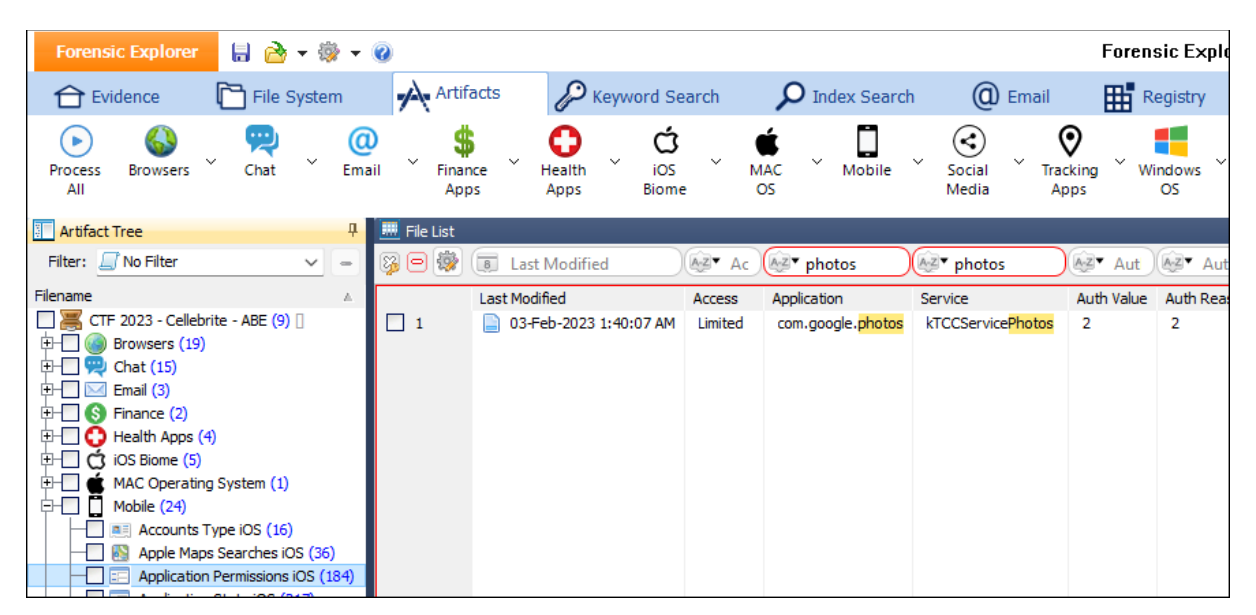

# QUESTION 12 - EMAIL - LEVEL 3 (50 POINTS)

Abe used a specific method to find/check/share locations via an app. In order to keep privacy up, Abe signed up with a different email address which keeps it isolated to that vendor. What is that email address?

#### Q12. ANSWER

j9by422yjc@privaterelay.appleid.com

#### Q12. FORENSIC EXPLORER METHODOLOGY

There are several ways to approach this question. The biggest clues are **privacy** and **email address**.

To examine email addresses used on the iPhone:

- 1. In the Artifacts module, select **Email > Mail Addresses iOS**.
- 2. Of the 28-email address listed, the domain **privaterelay.appleid.com** stands out as a potential candidate.
- 3. One of the entries related to **priveaterelay** is **what3words**, and its Wikipedia entry indicates that it is geocode system used to share location information.

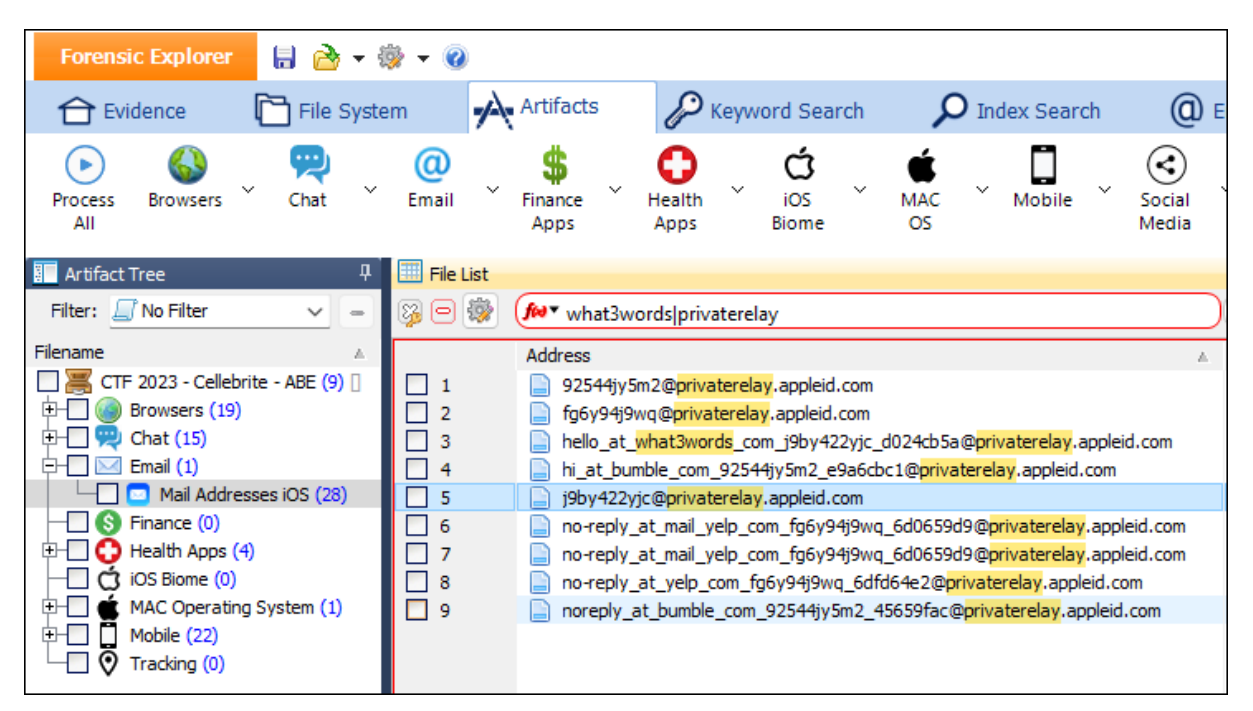

Figure 22: Artifacts > Mail Addresses > iOS

A broader search of all **Artifact module** results for email addressed can be done using the **Search Artifact Results** button.

1. Use the Quick Add menu option to add a regular expression for email addresses.

#### Figure 23: Artifacts module > Search Artifact Results > Quick Add > email regex

| Search Artifacts Results                                                                  |                                                  | _            |         | × |
|-------------------------------------------------------------------------------------------|--------------------------------------------------|--------------|---------|---|
| About Options                                                                             |                                                  |              |         |   |
| Import Keywords                                                                           | Enter or Add RegEx Keywords Here (one per line): | Save As      | s TXT   |   |
| Clear Keywords                                                                            | [a-zA-20-9.!#\$%&*+/=?^_`{ }~-]+@[a-zA-          | 20-9](?:[a-2 | A-20- 4 |   |
| Email Addresses 🗸 🗸                                                                       |                                                  |              |         |   |
| Quick Add><br>Child Protection - Basic<br>Child Protection - Extensive<br>Crypto Cyrrency |                                                  |              |         |   |
| Email Addresses<br>Hacking/Security                                                       |                                                  |              | _       |   |

Artificial Intelligence websites, like Perplixity.com have made the creation and/or refinement of regular expression statements much simpler.

#### Figure 24: Perplexity

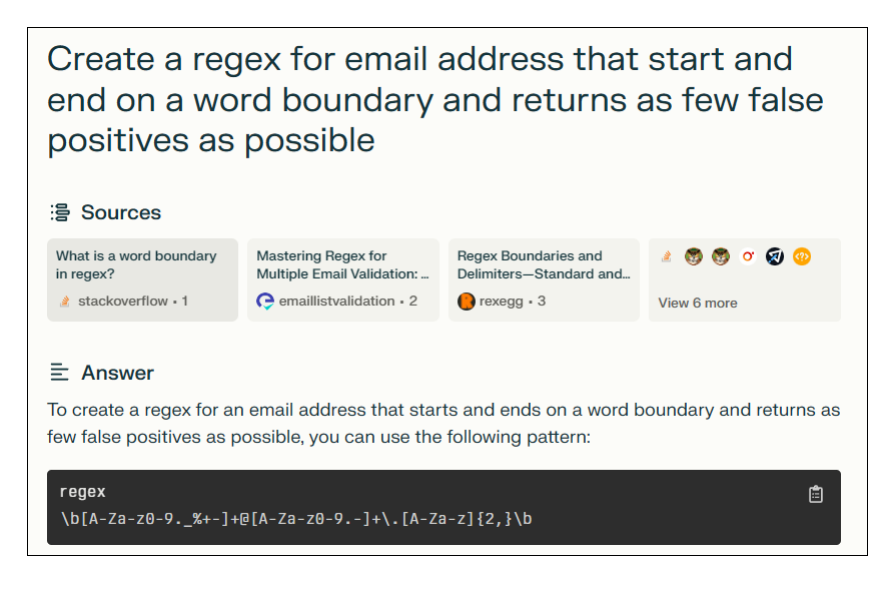

Save the search result to CSV and refine in Microsoft Excel (i.e. remove duplicates) to identify candidates.

#### Figure 25: Refine results in Microsoft Excel

| 73 | no-reply_at_yelp_com_fg6y94j9wq_6dfd64e2@privaterelay.appleid.com    |
|----|----------------------------------------------------------------------|
| 74 | appleid@id.apple.com                                                 |
| 75 | hi_at_bumble_com_92544jy5m2_e9a6cbc1@privaterelay.appleid.com        |
| 76 | hello_at_what3words_com_j9by422yjc_d024cb5a@privaterelay.appleid.com |
| 77 | j9by422yjc@privaterelay.appleid.com                                  |
| 78 | applepaylater@insideapple.apple.com                                  |
| 79 | Dear Abe Rudder                                                      |
| 80 | Security alert for aberudder77@gmail.com                             |

**Artifacts > Application State iOS** and **Artifacts > Installed Applications iOS** can be used to confirm the presence of the what3words application on the iPhone.

| Forensic Explorer     Image: Image: Im | 5 Keyword Search<br>6 Keyword Search<br>6 Keyword Search<br>6 Keyword Search<br>6 Social<br>6 Social<br>6 Social<br>6 Social<br>6 Social<br>6 Social<br>6 Social<br>6 Social<br>6 Social<br>6 Social<br>6 Social<br>7 Social<br>7 | Index Search @ Email                                                                                                    | Fa                                                                                                    |
|----------------------------------------------------------------------------------------------------|----------------------------------------------------------------------------------------------------|----------------------------------------------------------------------------------------------------|----------------------------------------------------------------------------------------------------|
| Evidence The System Artifacts                                                                                                    | 5 Keyword Search<br>C Keyword Search<br>MAC Windows Social Media<br>Social Media<br>MAC Social Media                                                                                                    | Index Search @ Email                                                                                                    | Re                                                                                                    |
| 🕞 🚯 晃 📮 🗍                                                                                                    | MAC Windows Social                                                                                                    | \$ •                                                                                                    | 0                                                                                                    |
| Process Browsers Chat Email Mobile<br>All                                                                                                    | 03 03 Media                                                                                                    | Apps Apps (                                                                                                    | rtifact<br>Carve                                                                                                    |
| 🔚 Artifact Tree 🛛 🕂 🧰 Fi                                                                                                    | ile List                                                                                                    |                                                                                                    |                                                                                                    |
| Filter: 💭 No Filter 🗸 🗕 🤯 🖻                                                                                                    | 🖻 🎆 🐼 Application                                                                                                    | Location                                                                                                    | A-Z▼ S                                                                                                    |
| Filename       A         B       ABE Walkthroujgh (7) ]         Browsers (19)         Chat (14)         Email (3)         Email (3)         Email (4)                                                                                                    | Application<br>194 com.openai.chat<br>195 com.squareup.cash<br>197 com.starbucks.mystarbucks<br>198 com.target.Target<br>199 com.thelicapp.tile<br>201 com.thelicapp.tile<br>201 com.thyopagroup.picaboo<br>202 com.tripadvisor.LocalPicks<br>203 com.united.UnitedCustomerFac<br>204 com.uvnv.mintsim<br>205 com.waze.iphone<br>206 com.wather.TWC<br>207 com.wather.TWC<br>207 com.windytv.ios<br>208 com.windytv.ios<br>209 com.yelp.yelpiphone<br>210 com.thilaoapp.musically<br>211 net.whatsapp.WhatsApp<br>212 org.merlos.OpenGpxTracker<br>213 org.mozilla.ios.Firefox<br>214 org.toshi.distribution                                                                                                    | <ul> <li>Location</li> <li>Table: application_identifier_tab (ro.<br/>Table: application_identifier_tab (ro.<br/>Table: application_identifier_tab (ro.</li> </ul> | Source<br>applica<br>applica |

Figure 26: Mobile > Application State and Installed Applications

#### QUESTION 13 - SEARCH - LEVEL 3 (50 POINTS)

Abe got suspicious when he had to deal with some shady people almost as if a crime was known to be committed and wanted to leave no traces. Abe wanted to create an anonymous email. Where did Abe search for that? (3 words)?

#### Q13. ANSWER

Duck Duck Go

#### Q13. FORENSIC EXPLORER METHODOLOGY

In the Forensic Explorer Keyword Search module:

- 1. Add the keyword anonymous email.
- 2. Run the keyword search across all FileSystem searchable items.

#### Figure 27: Keyword Search

| 👹 Keywo           | 👹 Keyword Search 2 Options - 🗆 🗙                              |  |  |        |  |  |  |  |
|-------------------|---------------------------------------------------------------|--|--|--------|--|--|--|--|
| Process Nar       | ne:                                                           |  |  |        |  |  |  |  |
| Keyword S         | earch 1                                                       |  |  |        |  |  |  |  |
| Source            |                                                               |  |  |        |  |  |  |  |
| Module:           | FileSystem                                                    |  |  | $\sim$ |  |  |  |  |
| 🔾 Sea             | <ul> <li>Searchable Items (673875 items, 37.87 GB)</li> </ul> |  |  |        |  |  |  |  |
|                   | Unallocated space                                             |  |  |        |  |  |  |  |
| Che               | O Checked items (1 items 23 KB)                               |  |  |        |  |  |  |  |
|                   | Include Raw Devices, Partitions and Files                     |  |  |        |  |  |  |  |
| Advanced options: |                                                               |  |  |        |  |  |  |  |
|                   | Include file slack                                            |  |  |        |  |  |  |  |

Keyword search hits are located that relate to the web browser **DuckDuckGo**. DuckDuckGo is considered good for anonymous browsing due to its strong privacy focus.

| E Keywor    | d Result List 🔋 Gallery View | 🔋 Video | View           |                                                                                                    |                   |
|-------------|------------------------------|---------|----------------|----------------------------------------------------------------------------------------------------|-------------------|
| i o 🖗       | Interview Filename           | 19 H    | File Si        |                                                                                                    | 🗐 Hit Offset (I   |
|             | Filename                     | Hits    | File Signat    | Hit Text                                                                                                    | Hit Offset (File) |
| <b>+</b> -  | Localizable.loctable         | 2       | Plist (Binary) |                                                                                                    |                   |
| <b>₽-</b> □ | 27AF2E1C68777A7EC            | 4       |                |                                                                                                    |                   |
|             |                              | 1/4     |                | title>how to create anonymous email at DuckDuckGo <td>11575</td>                                                                                                    | 11575             |
|             |                              | 2/4     |                | tent="how to create anonymous email"> <link anonymous="" create="" email",rfq='0,rt="",ra="dd&lt;/th' how="" rel="preconn&lt;/td&gt;&lt;td&gt;12152&lt;/td&gt;&lt;/tr&gt;&lt;tr&gt;&lt;th&gt;&lt;/th&gt;&lt;th&gt;&lt;/th&gt;&lt;th&gt;3/4&lt;/th&gt;&lt;th&gt;&lt;/th&gt;&lt;th&gt;,rqd=" to=""/> <th>13362</th> | 13362             |
|             |                              | 4/4     |                | alue="how to create anonymous email"><input id="search_</td> <td>20652</td>                                                                                                    | 20652             |
| ₽-□         | com.duckduckgo.mobil         | 1       | Plist (Binary) |                                                                                                    |                   |
|             |                              | 1/1     |                | +how to create anonymous email at DuckDuckGoÓ)0                                                                                                    | 831               |
| •           | 6B3F14B8E5F435C097           | 1       |                |                                                                                                    |                   |
| ±-          | E5420DB330D033AA8            | 1       |                |                                                                                                    |                   |

#### Figure 28: Keyword Search results

Artifacts > Mobile > Application State iOS confirms that DuckDuckGo is installed:

```
Figure 29: Artifacts > Mobile > Application State iOS
```

| Forensic Explorer 🚦 🚵 👻 🍘                                                                                                    |                                          |
|----------------------------------------------------------------------------------------------------|------------------------------------------|
| 合 Evidence 🛛 🔂 File System 🗚                                                                                                    | rtifacts 🖉 Keyword Search 👂 Index Search |
| Process Browsers Chat Email Fi                                                                                                    | \$ ↓ ↓ ↓ ↓ ↓ ↓ ↓ ↓ ↓ ↓ ↓ ↓ ↓ ↓ ↓ ↓ ↓ ↓ ↓ |
| Tree 4                                                                                                    | 🔜 File List                              |
| Filter: 💭 No Filter 🗸 🖃                                                                                                    | 🖗 🖻 🔯 😥 Application 🐼 🗸 duck             |
| Filename A                                                                                                    | Application ID Application Identifier    |
| ABE (9)<br>Chat (15)<br>Chat (15)<br>C | 1 📄 250 com.duckduckgo.mobile.ios        |
| Application State IOS (217)                                                                                                    |                                          |

Figure 30: Artifacts > Browsers > DuckDuckgo

| Forensic Explorer 🚦 🚵 👻 👹                                                                                                    |                                       |            |
|----------------------------------------------------------------------------------------------------|---------------------------------------|------------|
| 合 Evidence 🛛 🎦 File System                                                                                                    | Artifacts P Keyword Search P Index Se | arch       |
| Process Browsers Chat Ema                                                                                                    | Finance Apps Apps Biome OS            | le Sc<br>M |
| Artifact Tree                                                                                                    | 📮 🥮 File List                         |            |
| Filter: 🗾 No Filter                                                                                                    | 🗸 😑 🖗 🗑 🐼 🐼 Title 🛛 🐼 L 🐼 UU          | ID         |
| Filename                                                                                                    | ▲ Title URL UUID                      |            |
| 🔲 🚟 ABE (9) 🛛                                                                                                    | 1 📄 bookmarks_root bookmar            | ks_root    |
| Browsers (19)     Bing Query (1)     Dating URL (43)     PaceBook URLS (6)     G @ Google Query (88)     G Chrome Bookmarks (3)     Chrome Favicons (66)     G Chrome History (45)     Chrome Keyword Search Terms (6)     G Chromium Cache (1911) | 2 📄 favorites_root favorites          | s_root     |

# QUESTION 14 - NAVIGATION - LEVEL 3 (50 POINTS)

Abe was navigating while driving, on June 26, 2023. What was the destination address on the navigation?

Q14. ANSWER

284 Central Way, Kirkland

Q14. FORENSIC EXPLORER METHODOLOGY

This question is in progress. Check back soon.

# QUESTION 15 - CRYPTO - LEVEL 2 (30 POINTS)

Abe used MOB to send/receive crypto within Signal. Can you find the Recovery Phrase for Signal Mobile Coin wallet? What is it? (24 words)?

#### Q15. ANSWER

pet element blast mix trumpet usual leg aim office jaguar emerge fatigue tent volcano other unfair absent hope power annual banana speak initial gold

Q15. FORENSIC EXPLORER METHODOLOGY

This question is in progress. Check back soon.

# QUESTION 16 - PICTURE - LEVEL 2 (30 POINTS)

Abe loves taking pictures and videos on the iPhone, the problem is when Abe is trying to look for a picture, he is having hard time finding it therefore he utilizes the Search within the Apple Photos app. If Abe would have looked for a picture of: Myself, Pawel, and Hat he would end up with one photo. Can you name that filename?

#### Q16. ANSWER

IMG\_1100.HEIC

#### Q16. FORENSIC EXPLORER METHODOLOGY

The Photos.sqlite database on an iPhone contains a wealth of information about all the photos and videos stored on the device, including their metadata such as creation date, modified date, location data, and more. It also stores information about face recognition and the relationships between photos and the applications they were created with. The database can be challenging to work with due to its complex structure, but it provides valuable insights for forensic investigations.

In Forensic Explorer, to identify names attributed to iPhone photos:

- 1. Select Artifacts > Mobile > Photos.Sqlite Person iOS.
- 2. In the Display Name or Full Name columns, change the column filter to RegEx.
- 3. Filter the column by Myself | Pawel (Myself OR Pawel).
- 4. **Double-click** on the **File Name** column header to sort the filtered result by **File Name**.
- Search in the sorted File Name list for a file that contains both Myself and Powell. This identifies IMG\_1100.HEIC as a candidate.
- 6. Right-click and Copy cell to copy the Filename.
- In the File System module, branch plate [ > ] the entire case and paste the copied filename into the Filename column.
- 8. In the bottom window, change to the **Display View** to view the photo.

#### Figure 31: Artifacts > Photos.sqlite

| Evidence       File System       Arttfacts       Keyword Search       Index Search       Index Search       Image Search       Image                                                                                                    | Forensic Explorer 🚦 🚵 🔻 🍘                                                                                                    | 0                                                                                                    |                                                                                                    |
|----------------------------------------------------------------------------------------------------|----------------------------------------------------------------------------------------------------|----------------------------------------------------------------------------------------------------|----------------------------------------------------------------------------------------------------|
| Image: Second second second | 合 Evidence 🛛 🛅 File System                                                                                                    | Artifacts P Keyword Search D Index Search                                                                                                    | ch 🔘 Em                                                                                                    |
| Artifact Tree       0       # File List         Filter:       No Filter       Image: State State St                                                               | Process Browsers Chat Email                                                                                                    | Finance Apps Health Apps Biome OS                                                                                                    | ✓ Social<br>Media                                                                                                    |
| Filter       Image: Second Second Secon          | Artifact Tree 4                                                                                                    | 🛄 File List                                                                                                    |                                                                                                    |
| Filename       A       Date Created       File Name       Doplay Name         Image: CTF 2023 - Cellebrite - ABE (9)       Image: CTF 2023 - Cellebrite - ABE (9)       Image: CTF 2023 - Cellebrite - ABE (7)       Image: CTF 2023 - Cellebrite - ABE (7)<                                                                                                    | Filter: 🗾 No Filter 🛛 🗸 😑                                                                                                    | 🖗 🖻 🎯 📵 Date Created 🛛 🐼 🖬 File Name 🌘                                                                                                    | <ul> <li>myself pawel</li> </ul>                                                                                                    |
| Photos Solite Person iOS (150) 105 - st 150 Visible ILS 0 (b test DS 0 (b test) 2 (b test) 2 (b test d ILS 0 (b test DS                                                                                                    | Filename       A         CTF 2023 - Cellebrite - ABE (9)       Browsers (19)         CTF 2023 - Cellebrite - ABE (9)       Filename         Chat (15)       Filename         Chat (15)       Filename         Chat (15)       Filename         Chat (15)       Filename         Chat (15)       Filename         Chat (15)       Filename         Chat (15)       Filename         Filename       Silename         Filename       Silename         Silename       < | Date Created         File Name         A         Dis           80         26-May-2023 ft.25.30 Min         IMG_0905.HEIC         Min           81         31-May-2023 ft.25.52 AM         IMG_0905.HEIC         Min           82         31-May-2023 ft.25.52 AM         IMG_0112.HEIC         Min           83         31-May-2023 ft.35:16 AM         IMG_0102.HEIC         Min           84         01-Jun-2023 ft.13:25 PM         IMG_1020.HEIC         Min           85         01-Jun-2023 ft.19:26 PM         IMG_1020.HEIC         Min           86         01-Jun-2023 ft.19:31 PM         IMG_1020.HEIC         Min           87         03-Jun-2023 ft.19:31 PM         IMG_1028.HEIC         Min           88         03-Jun-2023 12:11:49 AM         IMG_1053.HEIC         Min           89         05-Jun-2023 5:53:03 PM         IMG_1096.HEIC         Min           90         05-Jun-2023 5:53:03 PM         IMG_1098.HEIC         Min           91         05-Jun-2023 5:54:02 PM         IMG_1100.HEIC         Min           92         05-Jun-2023 12:50:07 AM         IMG_1121.HEIC         Min           93         05-Jun-2023 12:50:07 AM         IMG_1121.HEIC         Min           94         07-Jun-2023 12:50:07 AM | play Name<br>ysen<br>yself<br>yself<br>yself<br>yself<br>yself<br>yself<br>yself<br>yself<br>yself<br>yself<br>yself<br>yself<br>yself<br>yself<br>yself<br>yself<br>yself<br>yself<br>yself<br>yself<br>yself<br>yself<br>yself<br>yself<br>yself |

#### Figure 32: File System > column filter > Display View > IMG\_1100.HEIC

| File List      | Gallery View Stideo Vi                    | iew 🔚 Disk        | View 🅙 Cate                      | gory Graph | 1                     | 1               |
|----------------|-------------------------------------------|-------------------|----------------------------------|------------|-----------------------|-----------------|
| 0              | MG_1100.HEIC                              | Ext               | AZ▼ File Sig                     | Az▼ E      | Gz File (             | A-Z-            |
| □ 1<br>□ 2     | Filename<br>TMG_1100.HEIC<br>MG_1100.HEIC | Extension<br>HEIC | File Signature<br>HEIF<br>Folder | Exte<br>No | File Cate<br>Graphics | Pat<br>EX<br>EX |
| EXTRACTI       | ON_FFS.ufd\filesystem2\mob                | ile\Media\DC      | CIM\101APPLE\                    | IMG_1100   | HEIC                  |                 |
| 2 of 673874 Vi | sible [LS 1.2 MB PS 1.2 MB]               |                   | 1 Highlight                      | ed [LS 1.2 | MB PS 1.2 M           | B]              |
|                |                                           |                   |                                  |            |                       |                 |

#### Alternate Method – Custom SQLite Query

As the question asks for specific information that is drawn from sever different SQLite tables inside Photos.sqlite, a custom SQLite query is an effective method of locating the filename of interest. To perform a custom SQLite search:

- In the Forensic Explorer File System module, branch plate [▶] the entire case and use the column filter to locate the Photos.sqlite file and its associated -wal and -shm files.
- 2. Highlight the files, right-click and **Export > Files and folders**.

Figure 33: Open the raw Photos.sqlite database (and associtated -shm and -wal)

| III File List                   | Sollery View      | Video | View 🔚 Disk View 🅙 Cate | gory Grapł                                   | i i                                |                                    |          |                                                        |  |
|---------------------------------|-------------------|-------|-------------------------|----------------------------------------------|------------------------------------|------------------------------------|----------|--------------------------------------------------------|--|
| Sg 🖸 🎆                          | PHOTOS.SQLITE     |       |                         | Az ▼ Ext                                     | File Sig                           | AZ▼ E                              | File (   | Main PhotoData                                         |  |
|                                 | Filename          |       |                         | Extension File Signature Exte File Cate Path |                                    |                                    |          | Path                                                   |  |
| 1                               | Photos.sqlite     |       |                         | sqlite                                       | SQLite                             | No                                 | Database | EXTRACTION_FFS.ufd\filesystem2\mobile\Media\PhotoData\ |  |
| 2                               | Photos.sqlite-shm |       |                         | sqlite                                       | Sqlite SHM                         | No                                 | Database | EXTRACTION_FFS.ufd\filesystem2\mobile\Media\PhotoData\ |  |
| 3                               | Photos.sqlite-wal |       | Add Bookmark            | sqlite-w                                     | al Sqlite WAL                      | No                                 | Database | EXTRACTION_FFS.ufd\filesystem2\mobile\Media\PhotoData\ |  |
|                                 |                   |       | Classify                |                                              |                                    |                                    |          |                                                        |  |
|                                 |                   |       | Flags                   |                                              |                                    |                                    |          |                                                        |  |
| EXTRACTION_FFS.utd(httesystems) |                   |       | Open<br>Open with       | sqlite-w                                     | al<br>5 MB PS 38.6 MB              | Checked [LS 0 bytes PS 0 bytes] Pr |          |                                                        |  |
|                                 |                   |       | Export                  | Exp                                          | Export Rows (TAB, CSV, HTML, XLSX) |                                    |          |                                                        |  |
|                                 |                   |       | Send to module          | Folders and Files                            |                                    |                                    |          |                                                        |  |

- 3. Use the shortcut folder at the top of Forensic Explorer to navigate to the **Exported** folder of the current case.
- 4. **Open Photos.sqlite** with a **3<sup>rd</sup> party application**, e.g. DB browser for SQLite.
- 5. The SQLite query suggested by STARK-4n6 is:

SELECT DISTINCT ZPERSON.ZFULLNAME AS FULL\_NAME, ZASSET.ZFILENAME AS FILENAME, ZASSET.ZDATECREATED + 978307200 AS DATECREATED FROM ZPERSON INNER JOIN ZDETECTEDFACE ON ZPERSON.Z\_PK=ZDETECTEDFACE.ZPERSON INNER JOIN ZASSET ON ZDETECTEDFACE.ZASSET=ZASSET.Z\_PK WHERE ZPERSON.ZFULLNAME LIKE "Pawel" ORDER BY ZASSET.ZDATECREATED DESC

#### Figure 34: DB Browser for SQLite (Query source: https://www.stark4n6.com/2023/10/cellebrite-ctf-2023-abe.html)

| B Browser for SQLite - C:\Users\graha\Documents\Forensic Explorer v5\Cases\ABE Walk-Through\Exported\Photos.sqlite |                                              |                                                                |                                                                                 |                                  |  |  |  |  |  |
|----------------------------------------------------------------------------------------------------|----------------------------------------------|----------------------------------------------------------------|---------------------------------------------------------------------------------|----------------------------------|--|--|--|--|--|
| <u>F</u> ile I                                                                                                    | <u>E</u> dit <u>V</u> iew <u>T</u> o         | ols <u>H</u> elp                                               |                                                                                 |                                  |  |  |  |  |  |
| ( <b>a</b> o                                                                                                    | pen Project 🛛 🤇                              | ave Project                                                    | 😹 Attach Database 🛛 💥 Close Database                                            |                                  |  |  |  |  |  |
| Database Structure Browse Data Edit Pragmas Execute SQL Edit Database                                              |                                              |                                                                |                                                                                 |                                  |  |  |  |  |  |
| -                                                                                                    |                                              |                                                                |                                                                                 | Mode: Text                       |  |  |  |  |  |
| 1<br>2<br>3<br>4                                                                                                   | SQL 1 SELECT ZPE<br>FROM ZPERS<br>INNER JOIN | ERSON.ZFULLNAME,<br>SON<br>N ZDETECTEDFACE<br>N ZASSET ON ZDET | ZPERSON.ZDISPLAYNAME, ZASSET.ZFILENAME<br>ON ZPERSON.Z_PK=ZDETECTEDFACE.ZPERSON | 1 Mysel                          |  |  |  |  |  |
| 5                                                                                                    | WHERE ZPER<br>ORDER BY 2                     | RSON.2FULLNAME L                                               | IKE "myself" or ZPERSON.ZFULLNAME LIKE "pawel"                                  | Type of data c<br>6 character(s) |  |  |  |  |  |
| _                                                                                                    |                                              |                                                                |                                                                                 | Remote                           |  |  |  |  |  |
|                                                                                                    | ZFULLNAME                                    | ZDISPLAYNAME                                                   | ZFILENAME                                                                       | Identity Sel                     |  |  |  |  |  |
| 89                                                                                                    | Myself                                       | Myself                                                         | IMG_1098.HEIC                                                                   | DBHub.io                         |  |  |  |  |  |
| 90 Myself Myself IMG_1099.HEIC                                                                                     |                                              |                                                                |                                                                                 |                                  |  |  |  |  |  |
| 91                                                                                                    | Pawel                                        | Pawel                                                          | IMG_1100.HEIC                                                                   |                                  |  |  |  |  |  |
| 92                                                                                                    | Myself                                       | Myself                                                         | IMG_1100.HEIC                                                                   | Name                             |  |  |  |  |  |
| 93                                                                                                    | Myself                                       | Myself                                                         | IMG_1113.HEIC                                                                   |                                  |  |  |  |  |  |

# QUESTION 17 - LOCATION - LEVEL 2 (30 POINTS)

Abe went for some shady meeting on an island but tried to conceal as a vacation so he took a boat tour and tracked dolphins. He then decided to mark a location with "dolphins". What was the timestamp for that location? [HH:MM:SS] written in UTC time"?

#### Q17. ANSWER

17:57:35.

#### Q17. FORENSIC EXPLORER METHODOLOGY

Figure 35: Artifacts > Search Artifact Results

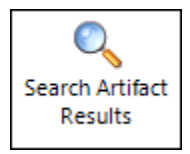

#### Figure 36: Artifacts > Search Artifact Results > Dolphin

| Search Artifacts                             | Results                      |                      | -                  |          |
|----------------------------------------------|------------------------------|----------------------|--------------------|----------|
| Keyword Count:                               |                              | 1                    |                    |          |
| Artifacts Module<br>Bates ID                 | e:<br>RegEx Search Term      | Folder               | Match Text         |          |
| 678247                                       | dolphins                     | Open GPX Tracker iOS | 7:57:35 AM         | dolphins |
| Match Summary:<br>RegEx Term<br><br>dolphins |                              | Hits<br><br>1        |                    |          |
| Total Artifacts<br>Search Artifacts          | :<br>5 Results finished.     | 1                    |                    |          |
| Search Artifacts<br>Time Taken: 00:0         | s Results finished.<br>02:13 |                      |                    | •        |
|                                              |                              | Copy to Clipboard    | Save CSV and Close | Close    |

In the **Artifacts** module, select **Tracking** > **Open GPX Tracker iOS** and examine the **Waypoint Name**. To confirm the **UTC time**:

- The Artifacts > Source Name column identifies open-gpx-tracker-session.sqlite as the source file. Right-click to copy the Source Name.
- 2. In the **File System** module, branch plate [▶] the **entire case**, and use the column filter to locate **open-gpx-tracker-session.sqlite**.
- In Display View, locate the ZCDWAYPOINT table, and for dolphins entry, copy the raw
   ZTIME integer value.
- 4. Enter this value into a time decoding program (e.g. DCode) to confirm that the time value is in **UTC**.

#### Figure 37: Artifacts > Tracking > Open GPX Tracker iOS

| Forensic Explorer 🚦 🚵 🗸 🎲 🗸 🕡  |                           |                          |                                                 | For                             |
|--------------------------------|---------------------------|--------------------------|-------------------------------------------------|---------------------------------|
| 合 Evidence 🗋 File System 🗚     | Artifacts                 | P Keyword Search         | 🔎 Index Search                                  | @ Email 🔡 Re                    |
| Process Browsers Chat Email F  | \$<br>Finance H<br>Apps A | ealth MAC Mob            | ile <sup>×</sup> Social <sup>×</sup> W<br>Media | indows <sup>×</sup><br>OS Carve |
| Artifact Tree 4                | 🛄 File List               |                          |                                                 |                                 |
| Filter: 💭 No Filter 🗸 🚽        | 8 o 🐯                     | I Timestamp              | ₩aypoint Nam                                    | ₩ Waypoint Description          |
| Filename A                     |                           | Timestamp 🛛              | Waypoint Name                                   | Waypoint Description            |
| ABE Walk-Through (8)           | 1                         | 29-Apr-2023 11:49:34 PM  | 4:49:34 PM                                      | Apr 29, 2023 at 4:49:34 PM      |
| Erowsers (19)                  | 2                         | 02-May-2023 11:20:15 PM  | 4:20:15 PM                                      | May 2, 2023 at 4:20:15 PM       |
| 🕀 📃 🕎 Chat (14)                | 3                         | 📄 26-May-2023 1:16:44 AM | 6:16:44 PM                                      | May 25, 2023 at 6:16:44 PM      |
| 🕀 📃 🎯 Email (1)                | 4                         | 28-May-2023 11:01:57 PM  | 4:01:57 PM                                      | May 28, 2023 at 4:01:57 PM      |
| Finance (0)                    | 5                         | 28-May-2023 11:02:14 PM  | 4:02:14 PM                                      | May 28, 2023 at 4:02:14 PM      |
| 🕀 🛄 😳 Health Apps (4)          | 6                         | 📄 01-Jun-2023 9:57:20 PM | 11:57:20 AM                                     | Jun 1, 2023 at 11:57:20 AM      |
| 🕂 🔄 🌉 MAC Operating System (1) | 7                         | 02-Jun-2023 5:57:35 PM   | 7:57:35 AM dolphins                             | Jun 2, 2023 at 7:57:35 AM       |
|                                |                           |                          |                                                 |                                 |
| EH Tracking (1)                |                           |                          |                                                 |                                 |
| Open GPX Tracker iOS (7)       |                           |                          |                                                 |                                 |
|                                |                           |                          |                                                 |                                 |

#### Figure 38: open-gpx-tracker-session.sqlite

|                                  |                                   |               |              |                   | Fo             | rensic Ex          | <plorer th="" √5<=""><th>.6.8(4559d) (6</th><th>i4bit) Case: A</th><th>BE Walk-Thro</th><th>ugh</th><th></th></plorer> | .6.8(4559d) (6                                                              | i4bit) Case: A                                                             | BE Walk-Thro             | ugh               |                      |
|----------------------------------|-----------------------------------|---------------|--------------|-------------------|----------------|--------------------|----------------------------------------------------------------------------------------------------|-----------------------------------------------------------------------------|----------------------------------------------------------------------------|--------------------------|-------------------|----------------------|
| ifacts 🖉 Keyword Sea             | arch 🔎                            | Index Sear    | rch          | () Email          | Re             | gistry             | EE Boo                                                                                                    | okmarks                                                                     | Reports                                                                    | Script                   | s                 |                      |
| Expand Expand Expand Here        | M<br>ktract Analy<br>tadata Progr | ysis 1<br>ams | Oriage ✓     | Quick<br>Registry | File           | #<br>Hash<br>Files | #<br>Hash<br>Match                                                                                                    | #<br>Hash Set ~<br>Create                                                   | Virtual<br>Live Boot                                                       | Cisco Clam<br>Anti Virus | ر<br>Tools ~      | Quick ~<br>Reports   |
| File List 😨 Gallery View         | Stideo View                       | 🔤 Disk View   | 🕘 Categ      | gory Graph        |                |                    |                                                                                                    |                                                                             |                                                                            |                          |                   |                      |
| 😼 🖻 😻 🐼 open-gpx-tr              | acker-session                     |               |              | AZY Ext           | √Z▼ File Sig   | AZY E              | AZ▼ File (                                                                                                    | AZ Path                                                                     |                                                                            |                          |                   |                      |
| Filename                         |                                   |               |              | Extension         | File Signature | Exte               | File Cate                                                                                                    | Path                                                                        |                                                                            |                          |                   |                      |
| 1 open-gpx-trac                  | ker-session.sqlite                |               |              | sglite            | SQLite         | No                 | Database                                                                                                    | EXTRACTION FFS.ufd\filesystem2\mobile\Containers\Data\Application\A6655F    |                                                                            |                          |                   | plication\A6655F24-1 |
| 2 open-gpx-trac                  | ker-session.solite-               | shm           |              | sglite            | Sqlite SHM     | No                 | Database                                                                                                    | EXTRACTION                                                                  | EXTRACTION FFS.ufd\filesvstem2\mobile\Containers\Data\Application\A6655F24 |                          |                   |                      |
| 3 open-gpx-trac                  | ker-session.solite-               | wal           |              | solite-wal        | Solite WAL     | No                 | Database                                                                                                    | EXTRACTION FFS.ufd\filesvstem2\mobile\Containers\Data\Application\A6655F24- |                                                                            |                          |                   | plication\A6655F24-1 |
|                                  |                                   |               |              |                   |                |                    |                                                                                                    |                                                                             |                                                                            |                          |                   |                      |
| EXTRACTION_FFS.ufd\filesys       | tem2\mobile\Cc                    | ontainers\Da  | ta\Applicat  | ion\A6655F2       | 4-1B16-4EC4    | 9DFA-2D5           | 5B562CB05\                                                                                                    | Library\open-gp                                                             | x-tracker-sessio                                                           | n.sqlite                 |                   |                      |
| 3 of 673874 Visible [LS 1.6 MB P | 5 1.6 MB]                         | 1             | 1 Highlighte | ed [LS 1.5 ME     | PS 1.5 MB]     |                    | (                                                                                                    | Checked [LS 0 ]                                                             | oytes PS0 bytes                                                            | 1                        | c                 | open-gpx-tracker-se  |
| ✓ Tables                         | 7 PK *                            | Z ENT         | Z OPT        | ZWAYP.            | ZELEVA         | ZI ATIT            | ZI ONG                                                                                                    | ZTIME                                                                       | ZDESC                                                                      |                          | 71                | IAME                 |
| > ZCDROOT                        |                                   |               |              | -                 | 5.540          | 47.646             | 400.0                                                                                                    | 70 450 4074 007                                                             |                                                                            |                          |                   |                      |
| > ZCDTRACKPOINT                  |                                   | 3             | 1            |                   | -5.545         | 47.040             | -122.2                                                                                                    | 704504974.087                                                               | 40 Apr 29,<br>701 Mar 2                                                    | 2023 at 4:49:34 P        | 111 43<br>M 43    | 49:34 PM             |
| <ul> <li>ZCDWAYPOINT</li> </ul>  | B                                 | 3             | 1            | 1                 | 3.1254         | 47.6/3             | -122.2                                                                                                    | /04/62415.601                                                               | 781 May 2,                                                                 | 2023 at 4:20:15 P        | M 4:              | 20:15 PM             |
| ···· CREATE TABLE ZCDW/          | AYPOIN /                          | 3             | 1            | U                 | 18.040         | 45.515             | -122.6                                                                                                    | /06/56604.19/                                                               | 754 May 25,                                                                | 2023 at 6:16:44          | PM 6:             | 10:44 PM             |
| > Z_METADATA                     | 8                                 | 3             | 1            | U                 | 0.6652         | 47.676             | -122.2                                                                                                    | /0/00//17.739                                                               | 188 May 28,                                                                | 2023 at 4:01:57          | PM 4:             | 01:57PM              |
| > Z_MODELCACHE                   | 9                                 | 3             | 1            | 1                 | 5.2105         | 47.676             | -122.2                                                                                                    | /0/00/734.758                                                               | 759 May 28,                                                                | 2023 at 4:02:14          | PM 4:             | 02:14 PM             |
| > · Z_PRIMARYKEY                 | 10                                | 3             | 1            | 0                 | 2.7629         | 21.329             | -157.9                                                                                                    | /07349440.617                                                               | /44 Jun 1, 2                                                               | 023 at 11:57:20 /        | AM 11             | :57:20 AM            |
|                                  | 11                                | 3             | 2            | 0                 | 1.3373         | 21.988             | -159.7                                                                                                    | 707421455.0093                                                              | 377 Jun 2, 2                                                               | 023 at 7:57:35 Al        | 4 <mark>7:</mark> | 57:35 AM dolphins    |

#### Figure 39: DCode (https://www.digital-detective.net/dcode/)

| () DCode v5.5 – |                       |                                    |             |                  |  |  |  |  |  |  |
|-----------------|-----------------------|------------------------------------|-------------|------------------|--|--|--|--|--|--|
| E Tr            | File Tools Theme Help |                                    |             |                  |  |  |  |  |  |  |
|                 |                       |                                    |             |                  |  |  |  |  |  |  |
|                 | Name                  | Timestamp                          | Value Input |                  |  |  |  |  |  |  |
|                 | →                     | 2023-06-02 17:57:35.0090000 Z      |             | Numeric          |  |  |  |  |  |  |
|                 | Apple Absolute Time   | 2023-06-03 03:57:35.0090000 +10:00 | Format      | Numeric •        |  |  |  |  |  |  |
|                 | Apple HFS (Local)     | 1926-06-01 17:57:35.0090000        | Value       | 707421455.009377 |  |  |  |  |  |  |
|                 | Apple HFS+ (UTC)      | 1926-06-01 17:57:35.0090000 Z      |             | Decode           |  |  |  |  |  |  |
|                 | Apple HFS+            | 1926-06-02 03:57:35.0090000 +10:00 |             | L                |  |  |  |  |  |  |

# QUESTION 18 - BOKERTOV - LEVEL 3 (100 POINTS)

Within the last month before Abe got arrested (and his device was extracted), Abe used to wake up naturally however, there was one day the phone did. What was the day and (local) time? [YYYY-MM-DD HH:MM:SS] e.g: 2021-09-19 08:35:00?

#### Q18. ANSWER

2023-06-16 06:00:00.

#### Q18. FORENSIC EXPLORER METHODOLOGY

Figure 40: Artifacts > Biome > User Notification Events iOS

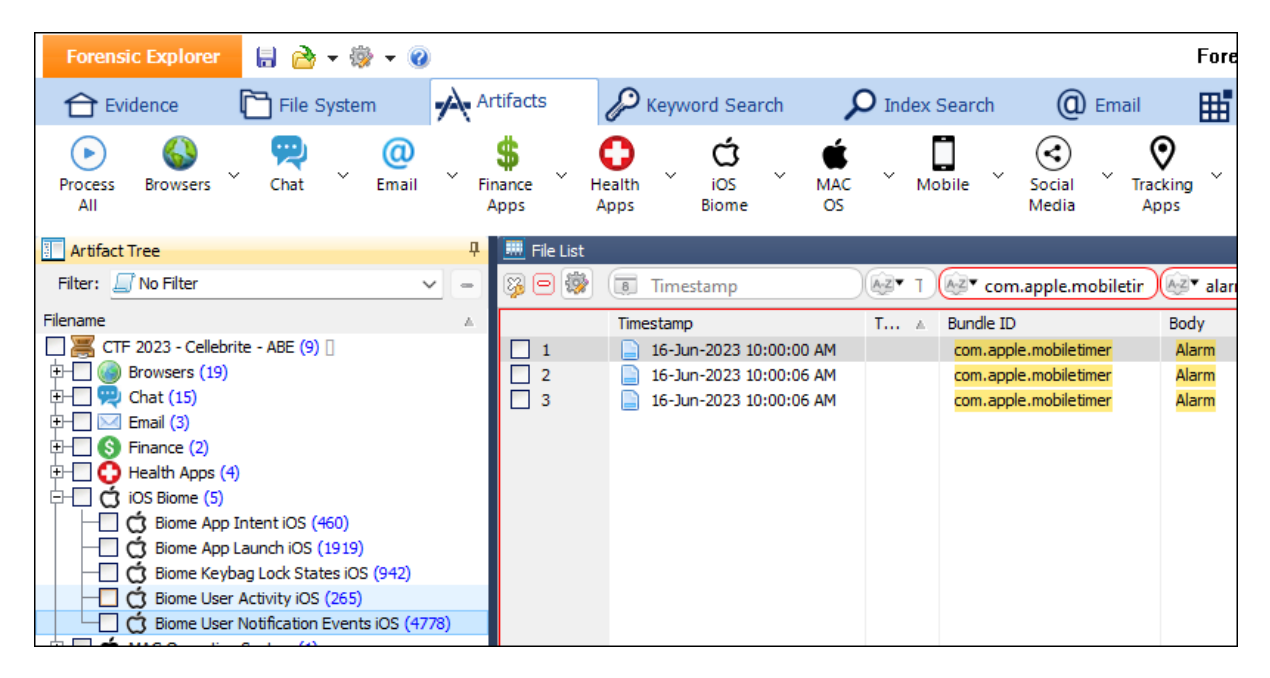

#### Screen Snapshot:

There is a screenshot in the following path:

filesystem2\mobile\Containers\Data\Application\73B09176-74A6-4676-AE95-0769BC8603D3\Library\SplashBoard\Snapshots\sceneID\_com.apple.mobiletimerdefault\17FA1799-E1EF-42E8-A76F-91F7E63319E4@3x.ktx

Forensic Explorer does not currently view .ktx files. This feature is currently in development.